# **Dealing Assistant MANUAL**

Assam Building & Other Construction Workers' Welfare Board

Labour Department, Govt. of Assam

Version 1.1 Prepared by:

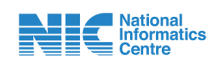

**National Informatics Centre (NIC)** 

**Assam State Centre** 

(Ministry of Electronics and Information Technology, Govt. of India) First Floor, Composite Building, Dispur, Guwahati-781006

### CONTENTS

Topics

Page no.

1. Dealing Assistant

1-3

## **Dealing Assistant (DA)**

### i. Access the Login Page:

- Navigate to the homepage.
- Locate and select the "Login" option on the far right side of the navigation bar.

| Govern    | ment of Assam   Labour We | Ifare Department           |              |  | Select Language   ভাষা | নিৰ্বাচন কৰক 💿 English 🔿 অসমীয়া 🛛 😤 🗧                           | 0    |
|-----------|---------------------------|----------------------------|--------------|--|------------------------|------------------------------------------------------------------|------|
| archa and | Assam Building & Oth      | er Construction Workers' W | elfare Board |  | G2                     | Helpdesk No. 1800-345-3574<br>8:00 AM to 8:00 PM (7 days a week) | R    |
|           |                           | s Schemes and Benefits V E |              |  |                        |                                                                  | N →] |

- From the menu, select **Office Login**.
- Credentials: Enter the following credentials:
  - 1) Username: Please enter your username.
  - 2) Password: Please enter your password.
  - **3) Captcha:** Please enter the captcha appeared in the screen.
  - 4) Button
    - Log in: Click here to login

- **OTP**: Enter the One-Time Password (OTP) you received in the registered phone number.
  - Button
    - Verify OTP: Click here to proceed.

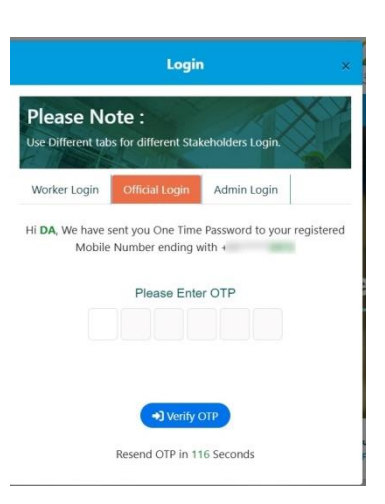

Login

Forgot Password? Click Here to re

Please Note :

Password

Enter Captcha

25 +7 3 0

#### iii. Dashboard Overview:

| 0                          | ≡                                                                                                    |                           |                              | Notifications 🐣 |
|----------------------------|----------------------------------------------------------------------------------------------------|---------------------------|------------------------------|-----------------|
| Dashboard                  | OFFICE / DASHBOARD                                                                                                    |                           |                              |                 |
| Applications 🔹             |                                                                                                    |                           |                              |                 |
| DSC Installation Guideline | Total Applications Received     Image: Control of the second second | New Applications Received | Applications Forwarded<br>62 | ÷               |
|                            |                                                                                                    | no bata 10 Display        |                              |                 |

Upon successful login, there are various sections available in the dashboard.

- **Total Applications Received:** This section includes total number of applications that the RO and HRO have forwarded to the DA.
- **Total Applications Forwarded:** This section includes total number of applications that have been forwarded to the RO and HRO.
- iv. Navigating the Application Options: Inside the Applications in the side Navigation bar, there are several options available for the Dealing Assistant(DA):
  - a) Application Received: This section includes all applications that have been received from the Head Registering officer (HRO) and Registering officer (RO).

| Filter Ap | plication dat | ta<br>gister On Boarding | ⊖ <sub>Re</sub> Submitted |                |              |   |                      |         |      |   |
|-----------|---------------|--------------------------|---------------------------|----------------|--------------|---|----------------------|---------|------|---|
| Сору      | CSV           | Excel PDF Print          | Show 10 🗸 entries         |                |              |   |                      | Search: |      |   |
| Sl. no    | ÷ /           | Application No           | Submitted On              | •              | Status       | • | Application Category |         | View | • |
|           |               |                          |                           |                |              |   |                      |         |      |   |
|           |               |                          |                           | No data availa | ble in table |   |                      |         |      |   |

• Click on the view button next to the received applications to preview the received application and check thoroughly.

|                                                                                                    | APPLICATIONS / PREVIEW           |                             |                                | Office of Real Labour Commissioner, Texas   |
|----------------------------------------------------------------------------------------------------|----------------------------------|-----------------------------|--------------------------------|---------------------------------------------|
| han i and i general and i and i an   | Remarks From Officers            |                             |                                |                                             |
| Nation & leases in the lease in the lease in | (orteneedu Di Japar (36)         |                             |                                |                                             |
| Image: Part of the sector of the sector                    | Please Review  Nandmillico       |                             |                                |                                             |
| and the second of the second of the second   |                                  | ۰                           | Basic Details:                 |                                             |
|                                                                                                    | Application Type                 | Worker Status               |                                |                                             |
| An en en en en en en en en en en en en en                                                                                                    | New Regulation                   | Resident Visihar            |                                | Same Party                                  |
| and the set of the set of the     | Remain Road                      | WD Nam Little               | Conder Juger aufteau           | Data Of Britis (degre dathar)<br>(6.55.0072 |
|                                                                                                    | Authors Mr.                      | And March in an Index       | Contact Number                 | Martie States                               |
| amp of the set of the set o                  |                                  | 52                          | 6402903864                     | Married                                     |
| Image: Participant and the sector of the sector of the                   | Collegers                        | allean Number               | Blood Group                    | Education Details                           |
|                                                                                                    | GEN                              | 711290618069                | 0*                             | Delive 0                                    |
| Image: Image:                  | Ereal                            | PHOL Research Color         | PNIX Number                    |                                             |
| A vale men en en en en en en en en en en en en e                                                                                                    | NR.                              | 764                         | JOUPHIPH2G                     |                                             |
| sea and a section of the section of the section of  | Aready Registered With Other St. | w 800                       |                                |                                             |
| And an angle of the second of the second of  | No                               |                             |                                |                                             |
| Image: Second second secon                   | Pation Card                      |                             |                                |                                             |
|                                                                                                    | ~                                |                             |                                |                                             |
| B Canada and a series of a series of a se  |                                  |                             |                                |                                             |
|                                                                                                    |                                  | E Pernane                   | ert Residential Address:       |                                             |
| Note of the sector of the sector of the s    | Date (superinduct)               | Dates of the period sectors | Bull Dallind" (in per lastras) | Fold Officer (in per-hadron)                |
|                                                                                                    | Assam                            | fortput                     | Tespar                         | Katalhonora                                 |
| OD         AL         Alapha         Relation           Set         Set                                                                                                    | Read Street (is on Sector)       | Locally (Accession)         | Whigh (Auge Autom)             | Landmark' (in per limbus)                   |
| National and an antipart of the second second secon | ourbowo.                         | NIK.                        | Outlong Seon                   | ROUADHONORA                                 |
| Trans         I COLSPAN           I COLSPAN         I COLSPAN           I COLSPAN         I COLSPAN           I COLSPAN         I COLSPAN           I COLSPAN         I COLSPAN           I COLSPAN         I COLSPAN           I COLSPAN         I COLSPAN           I COLSPAN         I COLSPAN           I COLSPAN         I COLSPAN           I COLSPAN         I COLSPAN           I COLSPAN         I COLSPAN           I COLSPAN         I COLSPAN           I COLSPAN         I COLSPAN           I COLSPAN         I COLSPAN         I COLSPAN           I COLSPAN         I COLSPAN         I COLSPAN           I COLSPAN         I COLSPAN         I COLSPAN         I COLSPAN         I COLSPAN         I COLSPAN         I COLSPAN         I COLSPAN         I COLSPAN         I COLSPAN         I COLSPAN                                                                                                    | Building Name (do on Andrea)     | Per-Ceder years technic     |                                |                                             |
| Image: Constraint of the constraint of the constraint of the                         | 202                              | 704LT                       |                                |                                             |
| LA CALCENSE CANCEL CANCEL CAN  |                                  |                             |                                |                                             |
| Control         Norther         Norther         Norther           Norther         Norther         Norther         Norther         Norther           Norther         Norther         Norther         Norther         Norther           Norther         Norther         Norther         Norther         Norther           Norther         Norther         Norther         Norther         Norther           Norther         Norther         Norther         Norther         Norther           Norther         Norther         Norther         Norther         Norther           Norther         Norther         Norther         Norther         Norther           Norther         Norther         Norther         Norther         Norther           Norther         Norther         Norther         Norther         Norther           Norther         Norther         Norther         Norther         Norther           Norther         Norther         Norther         Norther         Norther           Norther         Norther         Norther         Norther         Norther           Norther         Norther         Norther         Norther         Norther                                                                                                    |                                  | Current Current             | t Residential Address:         |                                             |
| Amma         Amma         Amma         Amma         Amma         Amma           Signed         Signed                                                                                                    |                                  |                             |                                |                                             |
| Image: second second                         | Type Of Readerce                 | Type Of House               | House No. Building No.         | Anna Millinga<br>Gudoren Sanna              |
| Nit         Mail         Mail         Marget         Marget           Market         Nation         Nation         Nation         Nation         Nation           Market         Nation         Nation         Nation         Nation         Nation         Nation           Nation         Nation         Natio                                                                                                    | Chene                            | Roota .                     | NA.                            | Counting Salary                             |
| Million         Million         Million         Million           Balance         Balance         Balance         Million           Million         Balance         Million         Million           Million         Balance         Million         Million           Million         Balance         Million         Million           Million         Balance         Million         Million           Million         Balance         Million         Million           Million         Balance         Million         Million           Million         Balance         Million         Million           Million         Million         Million         Million           Million         Million         Million         Million                                                                                                    | 0/7,0%6                          | -                           | Amare                          | Genipur                                     |
| KARDING         KARDING           III AND AND AND AND AND AND AND AND AND AND                                                                                                    | Revenue Circle                   | Post Office                 | Per Code                       | Landmark                                    |
| لل                                                                                                    | Tespor                           | Kaliabhomora                | 794027                         | KOLINBHOMORA                                |
| Image: State Strategy         State Strategy         State Strategy         State Strategy           Image: State Strategy         Image: State Strategy         State Strategy         State Strategy           Image: State Strategy         Image: State Strategy         State Strategy         State Strategy         State Strategy           Image: State Strategy         Image: State Strategy         Image: State Strategy         State Strategy         State Strategy         State Strategy           Image: State Strategy         Image: State Strategy         State Strategy         State Strate Strategy                                                                                                    |                                  |                             |                                |                                             |
| Balance State State           Note State State         Note State State           Market State State         Note State State           Note State State         Note State State           Note State State         Note State State           Note State State         Note State State           Note State State         Note State State         Note State State         Note State State                                                                                                    |                                  | -                           |                                |                                             |
| Note:         Note:         Note:<         Note:<         Note:<         Note:<         Note:<         Note:<         Note:<                                                                                                    |                                  |                             | Dank Linden.                   |                                             |
| Nationalization         Initial         Initial                                                                                                    | Bank Name                        | Branch Name                 | Barris, Autorean               | Account Number                              |
| Control         Dial         Same         Mail         Mail                                                                                                    | India Post Payment Bank          | inda                        | 18                             | 006010111305                                |
| Windpace         Bit Mark State         State                                                                                                    |                                  |                             |                                |                                             |
| Note:         Gate         Dia         Mark         Mark         Mark         Mark         Mark         Mark           MARE         B.A         Dia         Dia <td< td=""><td></td><td></td><td>Facebo Canada</td><td></td></td<>                                                                                                    |                                  |                             | Facebo Canada                  |                                             |
| Notac         Lands (unless         Data (unless         Sample         Sample                                                                                                    |                                  |                             | - and contract                 |                                             |
| MARKM         Max         Dial         Max         Max         Max           Image: State State St                                                                                               | No. FraiName                     | Latifiana 008               | Guardian Nama                  | Relation Nonimac(176)                       |
| Risescuration         Note that the second second seco                                 | 1 MUKBUR                         | 15,4M 23-04                 | 3004 N.A.                      | Son Tes                                     |
| Program Start Forder     Program Start Forder     Program Start Forder     Program Start Forder     Program Start Forder     Program Start Forder     Program Start Forder     Program Start Forder     Program     Program     Progr      |                                  |                             |                                |                                             |
| St days Constructe Detailer      Flagger Speed Factors     Terryger Speed Factors     Speed Factors     Speed Facto      |                                  |                             |                                |                                             |
| FErepture Specification Street Street S      |                                  | 😑 90 daj                    | ys Certificale Details:        |                                             |
| daal Englager Indontaal Englager RKINA-O-KOLDHURY 28-02-2025 RKINA-O-KOLDHURY 388072210                                                                                                    | Tax of Employee Tax              | Finant Departments          | Insue Date                     | Name of Security Person Person              |
|                                                                                                    | Individual Employee India        | Aut Employee RATINA CHOU    | EHURY 28-02-2025               | RITHADHOLDHURY 200672242                    |
|                                                                                                    |                                  |                             |                                |                                             |

- **Buttons:** At the end of the application, two buttons are available.
  - Forward: After reviewing the application the DA send back the application to the RO or HRO by selecting from the available options for Role and username and give remarks.

| 2025-02-26 20:22:36  | - ADOCUANDOODEC.      |          | : AS009047298202425P |
|----------------------|-----------------------|----------|----------------------|
| thi Application Fees | Send Back Application | <u> </u> |                      |
| Rs 25 /-             | Role:                 |          |                      |
|                      | Registering Officer   |          |                      |
| i i i                | Jser.                 |          |                      |
|                      |                       | ~        |                      |
| Type Of Documents    | Remarks:              |          | ments                |
| Worker Bank Passbook | Enter romarks         | U I      | iew Attachment       |
| Pan card             | Submit General        |          | iew Attachment       |

- Cancel: Click the Cancel button to cancel the process.
- **b) Application Forwarded:** This section includes all the applications that the DA has checked completely and forwards/send back to the RO or HRO.